# Инструкция по использованию системы Kedesk Blank Management

(версия 5.3)

Москва, 2017 год

# СОДЕРЖАНИЕ

| 1. Общи | ие положения                          | 3  |
|---------|---------------------------------------|----|
| 2. Испо | льзуемые термины, принятые сокращения | 3  |
| 3. Моду | ль для Страховых брокеров             | 4  |
| 3.1.    | Начало использования                  | 4  |
| 3.2.    | Внесение и распределение бланков      | 10 |
| 3.3.    | История и отчётность                  | 18 |

# 1. Общие положения

- 1.1.Настоящая Инструкция описывает порядок работы с системой Kedesk Blank Management (далее Система). Основные возможности системы:
  - ведение учёта БСО;
  - внесение и распределение страховых бланков (полисы, квитанции) между агентами;
  - сдача БСО в страховую компанию;
  - карточка страхового бланка со всей необходимой информацией;
  - автоматическое формирование и печать актов-приёма передачи бланков (приём / передача БСО в страховую компанию, приём / передача БСО агенту);
  - формирование отчётов в разрезе агентов / страховых компаний;
  - отдельный модуль для менеджеров для просмотра информации по БСО;
  - история действий в системе, гибкое управление доступами.
- 1.2. В случае возникновения нештатных ситуаций при работе с Системой необходимо обратиться в техническую службу одним из следующих способов:
  - отправить сообщение на адрес электронной почты support@kedesk.com;
  - позвонить на номер телефона + 7 495 178-02-60.

#### 2. Используемые термины, принятые сокращения

Акт приёма-передачи БСО (или Акт) — документ о приёме / передаче БСО:

- от страховой компании Страховому брокеру;
- от Страхового брокера страховой компании;
- от Страхового брокера Страховому агенту;
- от Страхового агента Страховому брокеру.

БСО — бланк строгой отчётности (страховой бланк / квитанция).

Менеджер — сотрудник Организации, контролирующий работу группы Страховых агентов.

Организация — компания, в которой работает Страховой агент и / или Страховой брокер.

СК — страховая компания.

Страховой брокер (или Брокер) — самостоятельный субъект страхового рынка, который за вознаграждение осуществляет брокерскую деятельность в страховании или перестраховании от своего имени в интересах своих клиентов.

Страховой агент (или Агент) — физическое или юридическое лицо, от имени и по поручению страховой компании / Страхового брокера занимающееся продажей страховых полисов и / или заключением договоров страхования.

# 3. Модуль для Страховых брокеров

# 3.1. Начало использования

3.1.1. Вход в Систему осуществляется с помощью ввода логина / пароля через личный кабинет на caйте <u>https://kedesk-cloud.ru;</u>

| ×                                                                                                    |                                                                                                    |
|----------------------------------------------------------------------------------------------------|----------------------------------------------------------------------------------------------------|
| // <b>kedesk-cloud.ru</b> /Account                                                                    | 🖉 P 😪 🗵                                                                                                    |
| //kedesk-cloud.ru/Account<br>КЕССЕ<br>Войти в личный к<br>Логин test_user<br>Пароль<br>Войти<br>войти | © ♥ ☆ я ≡<br>SK<br>абинет                                                                                           |
| <u>support@kedesk.</u>                                                                                | <u>com</u>                                                                                                    |
|                                                                                                    | x<br>//kedesk-cloud.ru/Account<br>КЕССС<br>Войти в личный к<br>Логин test_user<br>Пароль<br>Войти<br>Войти<br>войти |

3.1.2. При первом входе необходимо сменить пароль в Систему и указать ФИО в поле «Пользователь». Вход в личные настройки осуществляется с помощью клика на имя пользователя;

| Kedesk Blank Manage                       | me X              |                |      |        | 18      |               | x |
|-------------------------------------------|-------------------|----------------|------|--------|---------|---------------|---|
| $\leftarrow$ $\rightarrow$ C (i) https:// | /kedesk-cloud.ru/ | 3MM/BlankList2 |      |        |         | ☆ 🕑           | : |
| <b>KE</b> DESK                            | Blank N           | /lanagemer     | nt   |        | Буян    | ов С.А. Выйти | Â |
| Действия с БСО                            | Поиск БСО         | Внесение БСО   | Акты | Отчеты | История | Настройки     |   |
|                                           |                   |                |      |        |         |               | - |

| Kedesk ×                                                                                                    |                          |
|----------------------------------------------------------------------------------------------------|--------------------------|
| ← → C                                                                                                    | <b>१</b> 🏡 🔋 🔳           |
| KEDESK Cloud                                                                                                    | <u>Буянов С.А. Выйти</u> |
| Пользователь Буянов С.А.<br>Логин buyanov<br>Сохранить                                                                                                    |                          |
| Смена пароля<br>Длина пароля должна быть от 8 до 15 символов.<br>Допустимые символы: буквы латинского алфавита (в любом регистре), цифры и специальные символы (!@#\$%^&*).<br>Старый пароль<br>Новый пароль<br>Новый пароль (еще раз) |                          |
| Доступные сервисы<br><u>Blank Management</u> (роль – Руководитель). Дата окончания действия лицензии – 20.06.2016.                                                                                                    |                          |

#### 3.1.2.1.ФИО пользователя (Страхового брокера) используется в Акте;

|                                                                 |                                                          | Акт №51         |                               |                                        |                                        |
|-----------------------------------------------------------------|----------------------------------------------------------|-----------------|-------------------------------|----------------------------------------|----------------------------------------|
|                                                                 | приема-пере                                              | дачи бланков ст | огой отчетн                   | ости                                   |                                        |
| Москва                                                          |                                                          |                 |                               |                                        | 09 февраля 201                         |
| с. А. передал, а упол<br>бланки строгой отчет                   | номоченный представите<br>ности                          | ль Антонов Петр | Сергеевич (до                 | говор 2333) при                        | инял следующие                         |
| с. А. передал, а упол<br>бланки строгой отчет<br>Номер п/п      | номоченный представите<br>ности<br>Наименование          | ск              | Сергеевич (до<br>Серия        | говор 2333) при<br>Номер               | инял следующие<br>Количество           |
| с. А. передал, а упол<br>бланки строгой отчет<br>Номер п/п<br>1 | номоченный представите<br>ности<br>Наименование<br>ОСАГО | Ск              | Сергеевич (до<br>Серия<br>ЕЕЕ | говор 2333) при<br>Номер<br>1          | инял следующие<br>Количество<br>1      |
| с. А. передал, а упол<br>бланки строгой отчет<br>Номер п/п<br>1 | номоченный представите<br>ности<br>Наименование<br>ОСАГО | СК              | Сергеевич (до<br>Серия<br>ЕЕЕ | новор 2333) при<br>Номер<br>1<br>ИТОГО | инял следующие<br>Количество<br>1<br>1 |

3.1.3. Для начала работы необходимо завести в Систему все данные (Страховые компании, типы бланков, Страховых агентов, Менеджеров), а также указать информацию, которая будет отображаться в Актах;

| Kedesk Blank Managen    |                                          |                          |
|-------------------------|------------------------------------------|--------------------------|
| 🗲 $ ightarrow$ 🖨 Надежн | ый   https://kedesk-cloud.ru/BMM/Options | ☆ 😒 :                    |
| <b>KE</b> DESK          | Blank Management                         | <u>Буянов С.А.</u> Выйти |
| Действия с БСО          | Поиск БСО Внесение БСО Акты Отчет        | ты История Настройки     |
| Страховые компании      | Типы БСО Менеджеры Агенты Организац      | ии Акты                  |

3.1.4. Для добавления Страховой компании необходимо перейти в п.м. «Настройки» / «Страховые компании», указать наименование СК и нажать на кнопку «Добавить»;

| Kedesk Blank Manageme                       |                   |
|---------------------------------------------|-------------------|
| ← → C () demo.kedesk-cloud.ru/BMM/OptionsSK | A 🖉 🕹             |
| KEDESK Blank Management                     | Вернуться на сайт |
| Список бланков Внесение бланков Акты Отчеты | История Настройки |
| Страховые компании                          |                   |
| Добавление<br>ВСК Добавить                  |                   |
| 1 Госстрах <u>Удалить</u>                   |                   |

- 3.1.5. Для добавления типов БСО необходимо:
  - перейти в п.м. «Настройки» / «Типы бланков»:
  - выбрать тип БСО (бланк или квитанция);
  - указать наименование БСО;
  - нажать на кнопку «Добавить».

| Kedesk Blank Manage                       | me X               |                     |         |            | 18           |                |
|-------------------------------------------|--------------------|---------------------|---------|------------|--------------|----------------|
| $\leftarrow$ $\rightarrow$ C (i) https:// | /kedesk-cloud.ru/E | 3MM/OptionsBT2?Kvit | =0&Name | =OCAFO&Act | But=Добавить | &Deletec 😭 💟 : |
| <b>KE</b> DESK                            | Blank N            | /lanagemer          | nt      |            | Буян         | ов С.А. Выйти  |
| Действия с БСО                            | Поиск БСО          | Внесение БСО        | Акты    | Отчеты     | История      | Настройки      |
| Типы БСО                                  |                    |                     |         |            |              |                |
| Добавление<br>©                           | Бланк<br>Квитанция | ,                   |         |            |              |                |
| Наименование К                            | АСКО               |                     |         |            |              |                |
| Добавить                                  |                    |                     |         |            |              |                |
| 1 ОСАГО <u>Уд</u>                         | алить              |                     |         |            |              | ~              |

3.1.6. Для добавления Организации необходимо перейти в п.м. «Настройки» / «Организации», указать наименование Организации и нажать на кнопку «Добавить»;

| Kedesk Blank Manageme X                                                   |
|---------------------------------------------------------------------------|
| $\leftrightarrow$ $\rightarrow$ C (i) demo.kedesk-cloud.ru/BMM/OptionsOrg |
| KEDESK         Blank Management         Вернуться на сайт                 |
| Список бланков Внесение бланков Акты Отчеты История Настройки             |
| Организации                                                               |
| Добавление                                                                |
| ООО Страховой брокер Добавить                                             |
| 1 ООО Демо Удалить                                                        |

Страховой брокер и Страховой агент могут работать как в одной Организации, так и в разных.

3.1.7. Для добавления Страховых агентов необходимо перейти в п.м. «Настройки» / «Агенты» и указать ФИО, Организацию, менеджера (необязательное поле) и номер агентского договора (необязательное поле). Номер агентского договора, при его наличии, будет указываться в Актах.

| Kedesk Blank Manageme 🗙                               |                         |          |         |           |                |   | x |
|-------------------------------------------------------|-------------------------|----------|---------|-----------|----------------|---|---|
| $\leftrightarrow$ $\rightarrow$ C (i) demo.kedesk-clo | oud.ru/BMM/OptionsAgent |          |         |           | \$             | 0 | 0 |
| KEDESK Bla                                            | ink Managem             | ent      |         | Вер       | нуться на сайт | ) |   |
| Список бланков Внесен                                 | ние бланков Акты        | Отчеты І | История | Настройки | _              |   |   |
| Агенты                                                |                         |          |         |           |                |   |   |
| Добавление                                            |                         |          |         |           |                |   | I |
| ΦΝΟ                                                   |                         | <b>—</b> |         |           |                |   | 1 |
| Организация                                           | ООО Демо                | •        |         |           |                |   |   |
| Менеджер                                              | -                       | •        |         |           |                |   | 1 |
| Номер агентского договора                             |                         |          |         |           |                |   | 1 |
| Добавить                                              |                         |          |         |           |                |   |   |
| Номер ФИО                                             | Менеджер                |          |         |           |                |   |   |
| 1 Антонов Иван Петр                                   | Муравьев А.А.           | Удалить  | _       |           |                |   | - |

3.1.8. Для добавления Менеджеров (при наличии) необходимо перейти в п.м. «Настройки» / «Менеджеры» и указать ФИО такого менеджера и город присутствия (необязательное поле);

| Kedesk Blank 1                       | Manageme 🗙 📃                 |           |           |         |       |                 |             |              |          |
|--------------------------------------|------------------------------|-----------|-----------|---------|-------|-----------------|-------------|--------------|----------|
| $\leftrightarrow$ $\Rightarrow$ C () | online.kedesk-cloud.ru/BMM/O | ptionsMag |           |         |       |                 |             | ☆ 🖉          | :        |
| <b>KE</b> DES                        | SK Blank Man                 | ageme     | ent       |         |       | Буянов          | <u>C.A.</u> | <u>Выйти</u> | <b>^</b> |
| Список блан                          | ков Внесение бланков         | Акты      | Настройки | История | Отчет | Ы               |             |              | 1        |
| Менедж                               | серы                         |           |           |         |       |                 |             |              |          |
| Добавление                           |                              |           |           |         |       |                 |             |              |          |
| ФИО<br>Город                         |                              |           |           |         |       |                 |             |              |          |
| Добавить                             |                              |           |           |         |       |                 |             |              |          |
|                                      |                              |           |           |         |       |                 |             |              |          |
| 1 <u>Но</u>                          | сков менеджер (Москва)       | noskovm51 | 1         | Уда     | лить  | Сбросить пароль |             |              | Ŧ        |

3.1.9. Для настройки Актов, а именно: наименование города и организации, которые будут отображаться в Актах — необходимо перейти в п.м. «Настройки» / «Акты»;

| Kedesk Blank Manageme                                                                                                    |                                                                                                    |
|----------------------------------------------------------------------------------------------------|----------------------------------------------------------------------------------------------------|
| $\leftrightarrow$ $\rightarrow$ C (i) demo.kedesk-cloud.ru,                                                                | BMM/OptionsAct 🖧 🧞                                                                                                    |
| KEDESK Blank                                                                                                    | Management Вернуться на сайт                                                                                                    |
| Список бланков Внесение бл<br>Акт приема-перед                                                                             | анков Акты Отчеты История Настройки                                                                                                    |
| Город для акта приема-передачи                                                                                             | Москва                                                                                                    |
| Наименование компании                                                                                                    | ООО Демо                                                                                                    |
| Сохранить                                                                                                    |                                                                                                    |
|                                                                                                    |                                                                                                    |
| 13.02.2017                                                                                                    | Акт №52                                                                                                    |
| 13.02.2017<br>Москва                                                                                                    | Акт №52<br>приема-передачи бланков строгой отчетности<br>12 февраля 2017                                                                                                    |
| 13.02.2017<br>Москва<br>Мы, нижеподписавшиеся, соста<br>пользователь передал, а уполн                                      | Акт №52<br>приема-передачи бланков строгой отчетности<br>12 февраля 2017<br>вили настоящий акт о том, что уполномоченный представитель ООО Демо Демо<br>омоченный представитель Госстрах принял следующие бланки строгой отчетности                                                                                                    |
| 13.02.2017<br>Москва<br>Мы, нижеподписавшиеся, соста<br>пользователь передал, а уполн<br>Номер п/п Наим                    | Акт №52           приема-передачи бланков строгой отчетности           12 февраля 2017           вили настоящий акт о том, что уполномоченный представитель ООО Демо Демо           омоченный представитель Госстрах принял следующие бланки строгой отчетности           енование         СК         Серия         Номер         Количество                                                                                                    |
| 13.02.2017<br>Москва<br>Мы, нижеподписавшиеся, соста<br>пользователь передал, а уполн<br>Номер п/п Наим<br>1 Квит          | Акт №52         приема-передачи бланков строгой отчетности         12 февраля 2017         вили настоящий акт о том, что уполномоченный представитель ООО Демо Демо         омоченный представитель ООО Демо Демо         омоченный представитель ООО Демо Демо         омоченный представитель ООО Демо Демо         енование       СК       Серия       Номер       Количество         анция 34       Госстрах       КК       007807       1                                                                                                    |
| 13.02.2017<br>Москва<br>Мы, нижеподписавшиеся, соста<br>пользователь передал, а уполн<br>Номер п/п Наим<br>1 Квит          | Акт №52         гриема-передачи бланков строгой отчетности         12 февраля 2017         вили настоящий акт о том, что уполномоченный представитель ООО Демо Демо         омоченный представитель ООО Демо Демо         омоченный представитель ООО Демо Демо         омоченный представитель ООО Демо Демо         омоченный представитель ООО Демо Демо         омоченный представитель ООО Демо Демо         омоченный представитель ООО Демо Демо         омоченный представитель ООО Демо Демо         омоченный представитель ООО Демо Демо         омоченный представитель ООО Демо Демо         омоченный представитель ООО Демо Демо         омоченный представитель ООО Демо Демо         омоченный представитель ООО Демо         омоченный представитель ООО Демо         омоченный представитель ООО Демо         омоченный представитель ООО Демо         омоченный представитель ООО Демо         омоченный представитель ООО Демо         омоченный представитель ООО Демо         омоченный представитель ООО Демо         омоченный представитель ООО Демо         омоченный представитель ООО Демо |
| 13.02.2017<br>Москва<br>Мы, нижеподписавшиеся, соста<br>пользователь передал, а уполн<br>Номер п/п Наим<br>1 Квит          | Акт №52         приема-передачи бланков строгой отчетности         12 февраля 2017         вили настоящий акт о том, что уполномоченный представитель ООО Демо Демо         комоченный представитель Госстрах принял следующие бланки строгой отчетности         енование       СК       Серия       Номер       Количество         анция 34       Госстрах       КК       007807       1         итого       1       1       1                                                                                                    |
| 13.02.2017<br>Москва<br>Мы, нижеподписавшиеся, соста<br>пользователь передал, а уполн<br>Номер п/п Наим<br>1 Квит<br>Выдал | Акт №52         гриема-передачи бланков строгой отчетности         12 февраля 2017         вили настоящий акт о том, что уполномоченный представитель ООО Демо Демо         моченный представитель ООО Демо Демо         моченный представитель ООО Демо Демо         моченный представитель ООО Демо Демо         моченный представитель ООО Демо Демо         моченный представитель ООО Демо Демо         моченный представитель ООО Демо Демо         моченный представитель ООО Демо Демо         моченный представитель ООО Демо Демо         моченный представитель ООО Демо Демо пользователь/         /ООО Демо Демо пользователь/         /Госстрах/                                                                                                    |

указывается в п.м. «Настройки» / «Организации», могут совпадать.

(например, в случае если Брокер и Агент работают в одной Организации).

# 3.2. Внесение и распределение бланков

3.2.1. Для внесения БСО необходимо указать номер / диапазон номеров БСО, страховую компанию, тип БСО и серию;

| Kedesk Blank Manageme                                                                                                    |                               |                    |            |        | -       |                      | x |
|----------------------------------------------------------------------------------------------------|-------------------------------|--------------------|------------|--------|---------|----------------------|---|
| 🗲 $ ightarrow$ C 🔒 Надежный                                                                                                    | https:// <mark>kedes</mark> l | k-cloud.ru/BMM/Bla | nkInputInd | ex2    |         | ☆ 😒                  | : |
| KEDESK B                                                                                                    | lank M                        | anagemer           | nt         |        | Буян    | <u>юв С.А. Выйти</u> | ^ |
| Действия с БСО Пои                                                                                                    | ск БСО                        | Внесение БСО       | Акты       | Отчеты | История | Настройки            |   |
| <ul> <li>Внесение диапазона</li> <li>Внесение по одному</li> <li>Диапазон номеров</li> <li>Страховая компания</li> <li>Тип БСО</li> <li>Серия</li> </ul> | BCK<br>OCAFO                  |                    |            |        |         |                      |   |

- 3.2.2. После внесения бланки отобразятся в п.м. «Поиск БСО» и «Действия с БСО»;
- 3.2.3. Для поиска бланков и просмотра детальной информации по БСО необходимо перейти в п.м. «Поиск БСО»;

| Kedesk Blank Managem                                                              | ne x                                              | • (1)                    | -                    |                  | e. 10      |                |               |                      | <u>a</u>                |       |      | × |
|-----------------------------------------------------------------------------------|---------------------------------------------------|--------------------------|----------------------|------------------|------------|----------------|---------------|----------------------|-------------------------|-------|------|---|
| $\boldsymbol{\leftarrow}$ $ ightarrow$ $\mathbf{C}$ $(\mathbf{\hat{o}})$ demo.ket | edesk-cloud.ru/BN                                 | 1M/BlankLis              | st2?Sk=58            | &Agent=0&Bl      | ankType=08 | Number=Ν       | mberDia1=&Num | berDia2=&DateInput1= | =&DateInput2=&DateAg    | ei 🟠  |      | : |
| Действия с БСО                                                                    | Поиск БСО                                         | Внесени                  | е БСО                | Акты             | Отчеты     | История        | Настройки     |                      |                         |       |      | ^ |
|                                                                                   | •                                                 |                          |                      |                  |            |                |               |                      |                         |       |      | I |
| Поиск БСО                                                                         |                                                   |                          |                      |                  |            |                |               |                      |                         |       |      | l |
| Страховая компания                                                                | Госстрах                                          |                          |                      | ¥                |            |                |               |                      |                         |       |      | l |
| Агент                                                                             | -                                                 |                          |                      | Y                |            |                |               |                      |                         |       |      |   |
| Тип БСО                                                                           | -                                                 |                          |                      | Y                |            |                |               |                      |                         |       |      |   |
| Номер                                                                             |                                                   |                          |                      |                  |            |                |               |                      |                         |       |      | l |
| Диапазон номеров                                                                  |                                                   | -                        |                      |                  |            |                |               |                      |                         |       |      |   |
| Дата внесения                                                                     | с                                                 | по                       |                      |                  |            |                |               |                      |                         |       |      |   |
| Дата выдачи агенту                                                                | c                                                 | по                       |                      |                  |            |                |               |                      |                         |       |      |   |
| Статус                                                                            | Принят от с<br>Передан ак                         | траховойк<br>енту        | омпании              | 1                |            |                |               |                      |                         |       |      |   |
|                                                                                   | <ul> <li>Оформлен</li> <li>Принят от а</li> </ul> | гента испо               | рченный              |                  |            |                |               |                      |                         |       |      |   |
|                                                                                   | Принят от а<br>Сдан в стра                        | гента чисть<br>ховую ком | ый<br>панию          |                  |            |                |               |                      |                         |       |      |   |
|                                                                                   | 🔲 Утрачен                                         |                          |                      |                  |            |                |               |                      |                         |       |      |   |
| Применить Очи                                                                     | истить фильтры                                    |                          |                      |                  |            |                |               |                      |                         |       |      |   |
|                                                                                   |                                                   |                          |                      |                  |            |                |               |                      |                         |       |      |   |
| Примененные фильтры<br>Страховая компания: Г                                      | і:<br>осстрах                                     |                          |                      |                  |            |                |               |                      |                         |       |      |   |
| Найдено: 40                                                                       |                                                   |                          |                      |                  |            |                |               |                      |                         |       |      |   |
| Страховая<br>компания                                                             | Наименование                                      | Серия Н                  | іомер <mark>Д</mark> | Цата<br>внесения | Статус     |                | Агент         | Менеджер             | Дата передачи<br>агенту | Комме | ент. |   |
| Госстрах                                                                          | OCAFO                                             | EEE 0                    | 00451                | 2.02.2017        | Принят о   | т агента чисты | й -           |                      | 12.02.2017 16:01:19     |       |      | • |

3.2.3.1. При нажатии на ссылку с номером БСО, открывается карточка такого БСО со всей информацией, историей изменения, а также с возможностью редактирования / добавления комментария, изменения статуса БСО и удаления бланка;

| EDESK B              | lank Manageme                       | nt   |          |                        | Оставить заявку                 | Вер                  | нуться на сайт            |
|----------------------|-------------------------------------|------|----------|------------------------|---------------------------------|----------------------|---------------------------|
| ействия с БСО Пои    | ск БСО Внесение БСО                 | Акты | Отчеты И | стория Нас             | тройки                          |                      |                           |
| οςαγο                |                                     |      |          | История бланк          | а                               |                      |                           |
| Номер                | 000451                              |      |          | Дата                   | Действие                        | Сотрудник            | Новое значение            |
| Серия                | EEE                                 |      |          | 12.02.2017<br>15:57:11 | Принят от страховой<br>компании | Демо<br>пользователь | -                         |
| Страховая компания   | Госстрах<br>Принят от агента чистый |      |          | 12.02.2017<br>16:01:19 | Передан агенту                  | Демо<br>пользователь | Антонов Петр<br>Сергеевич |
| Внесен               | 12.02.2017 15:57:11                 |      |          | 12.02.2017<br>16:03:18 | Принят от агента чистый         | Демо<br>пользователь | -                         |
| Организация          | ООО Демо                            |      |          |                        |                                 |                      |                           |
| Агент                |                                     |      |          |                        |                                 |                      |                           |
| Выдан агенту         | 12.02.2017 16:01:19                 |      |          |                        |                                 |                      |                           |
| Кто выдал            | Демо пользователь                   |      |          |                        |                                 |                      |                           |
| Списан с агента      | 12.02.2017 16:03:18                 |      |          |                        |                                 |                      |                           |
| Кто списал           | Демо пользователь                   |      |          |                        |                                 |                      |                           |
| Акты приема-передачи | Нет                                 |      |          |                        |                                 |                      |                           |
| Комментарий          |                                     |      |          |                        |                                 |                      |                           |

3.2.4. Для распределения БСО на Страховых агентов, необходимо перейти в п.м. «Действия с БСО» / «Передача агенту»;

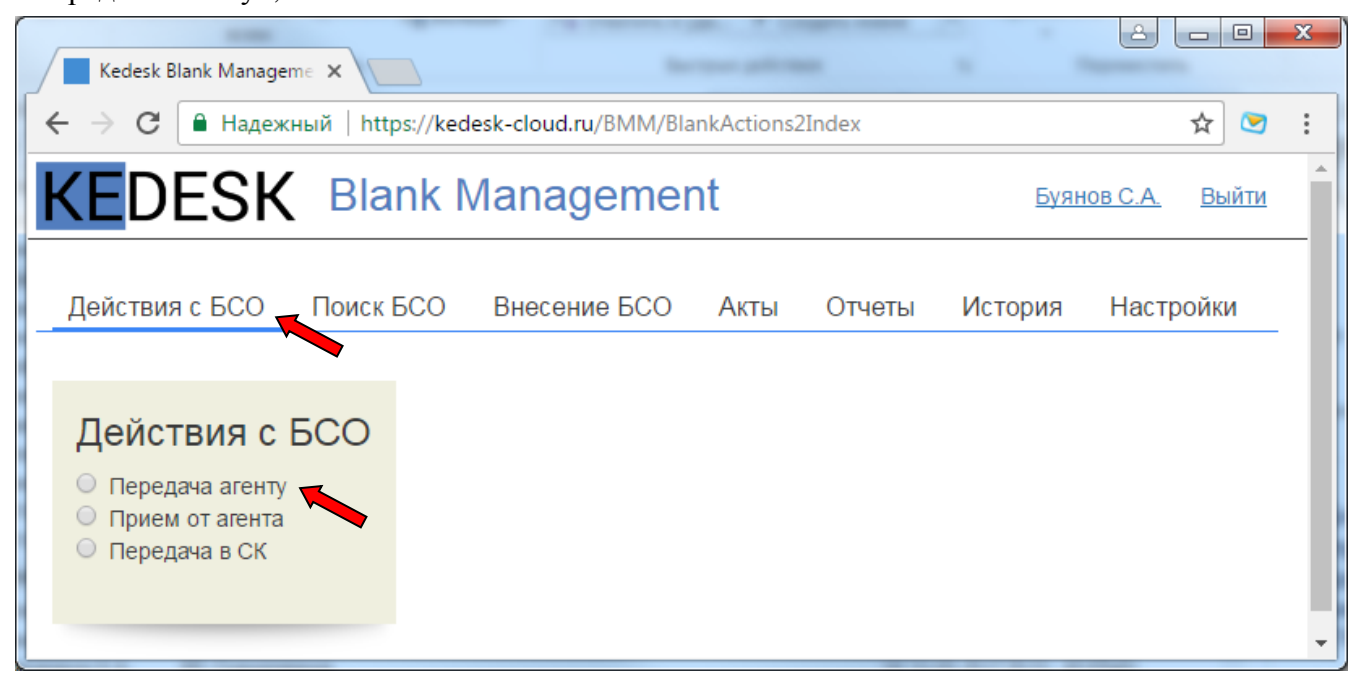

- 3.2.4.1. В открывшейся экранной форме отобразятся БСО со статусами «Принят от страховой компании» и «Принят от агента чистый»;
- 3.2.4.2. Для распределения БСО необходимо:
  - а. выбрать Страхового агента;
  - b. отфильтровать список по Страховой компании, типу БСО, диапазону номеров и / или серии;
  - с. выбрать БСО;
  - d. нажать на кнопку «Выполнить».

| Kedesk Blank Manageme                                                                                                    | ×               | August Hardings      | 22     | _     | 1       | France    |                  | Ξ.        | 1       |            | x |
|----------------------------------------------------------------------------------------------------|-----------------|----------------------|--------|-------|---------|-----------|------------------|-----------|---------|------------|---|
| $ullet$ $ ightarrow$ $egin{array}{c}$ $egin{array}{c} \ \ \ \ \ \ \ \ \ \ \ \ \ \ \ \ \ \ \$ | desk-cloud.ru/B | MM/BlankActions2Post | :      |       |         |           |                  |           |         | ☆ 😒        | : |
| <b>KE</b> DESK                                                                                                    | Blank N         | /lanagemer           | nt     |       |         | 0         | ставить заявку   | )(        | Вернуть | ся на сайт | ) |
| Действия с БСО                                                                                                    | Поиск БСО       | Внесение БСО         | Акты С | тчеты | История | Настройки | _                |           |         |            |   |
| Действия с Б                                                                                                    | СО              |                      |        |       |         |           |                  |           |         |            |   |
| <ul> <li>Передача агенту</li> <li>Прием от агента</li> <li>Передача в СК</li> </ul>                                                                                                    |                 |                      |        |       |         |           |                  |           |         |            |   |
| Агент                                                                                                    | Антонов Ива     | ан Петрович          | •      |       |         |           |                  |           |         |            |   |
| Страховая компания                                                                                                    | Госстрах        |                      | •      |       |         |           |                  |           |         |            |   |
| Тип БСО                                                                                                    | OCAFO           |                      | •      |       |         |           |                  |           |         |            |   |
| Диапазон номеров                                                                                                    | 451             | - 459                |        |       |         |           |                  |           |         |            |   |
| Серия                                                                                                    |                 |                      |        |       |         |           |                  |           |         |            |   |
| Выбрать все                                                                                                    |                 |                      |        |       |         |           |                  |           |         |            |   |
| Выполнить Оч                                                                                                    | истить Вь       | брано: 1             |        |       |         |           |                  |           |         |            |   |
| Найдено: 2                                                                                                    |                 |                      |        |       |         |           |                  |           |         |            |   |
| Страховая ком                                                                                                    | пания           | Тип БСС              | Ce     | рия   | Номер   | Агент     | Статус           |           |         |            |   |
| 🖉 Госстрах                                                                                                    |                 | OCAFO                | EE     | E     | 000451  | -         | Принят от агента | чистый    |         |            |   |
| Страх                                                                                                    |                 | OCAFO                | EE     | E     | 000459  | -         | Принят от страхо | вой компа | нии     |            |   |

3.2.4.3.После выполнения операции отобразится ЭФ со ссылкой на Акт;

| Kedesk Blank Manageme                                                            |                                                               |
|----------------------------------------------------------------------------------|---------------------------------------------------------------|
| ← → C () online.kedesk-cloud.ru/BMM/BlankListAction?Age                          | ntRefer=0&Action=on&ActionId=5&ActionComment=Утрачен+ 🗙 🛛 🧞 : |
| КЕDESK Blank Management<br>Утрачен. Кол-во 1.Сформированы акты<br>Список бланков | Б <u>уянов С.А.</u> Выйти<br>К. <u>Акт № 35</u><br>Закрыть    |
| Поиск бланков                                                                    | Действия с бланками                                           |
| Страховая компания                                                               | Выбрать все Снять выбор                                       |

3.2.4.4.Печать Акта осуществляется комбинацией кнопок Ctrl+P или правой кнопкой мыши;

| Kedesk Blank Manager                                          | me 🗙 🗋 demo.kedesk-cloud.ru                                                | I/BI ×                                                             |                                                  |                        |                                            |
|---------------------------------------------------------------|----------------------------------------------------------------------------|--------------------------------------------------------------------|--------------------------------------------------|------------------------|--------------------------------------------|
| $\leftarrow$ $ ightarrow$ $oldsymbol{C}$ $oldsymbol{O}$ demo. | kedesk-cloud.ru/BMM/ActShow                                                | v?ActId=77                                                         |                                                  |                        | A 🖉 🗘                                      |
|                                                               |                                                                            | Акт №52                                                            |                                                  |                        |                                            |
| Москва<br>Мы, нижеподписавшиеся,<br>уполномоченный предста    | приема-пе<br>составили настоящий акт о то<br>витель Госстрах принял следуя | редачи бланков стро<br>м, что уполномоченны<br>ощие бланки строгой | огой отчетности<br>ый представител<br>отчетности | и<br>в ООО Демо Демо I | 12 февраля 2017<br>пользователь передал, а |
| Номер п/п                                                     | Наименование                                                               | СК                                                                 | Серия                                            | Номер                  | Количество                                 |
| 1                                                             | Квитанция 34                                                               | Госстрах                                                           | КК                                               | 007807                 | 1                                          |
|                                                               |                                                                            |                                                                    |                                                  | ΝΤΟΓΟ                  | 1                                          |
| Выдал                                                         | /ООО Де                                                                    | емо Демо пользовател                                               | 1ь/                                              |                        |                                            |
| Принял                                                        | /Госстра                                                                   | назал                                                              |                                                  | ∆lt+Стрелка влев       | 0                                          |
|                                                               |                                                                            | Вперед                                                             |                                                  | Alt+Стрелка вправ      | 0                                          |
|                                                               |                                                                            | Перезаг                                                            | рузить                                           | Ctrl+                  | R                                          |
|                                                               |                                                                            | Сохрани                                                            | ть как                                           | Ctrl+                  | s                                          |
|                                                               |                                                                            | Печать                                                             |                                                  | Ctrl+                  | P                                          |
|                                                               |                                                                            | Трансли                                                            | ровать                                           |                        |                                            |
|                                                               |                                                                            | Перевес                                                            | ти на русский                                    |                        |                                            |
|                                                               |                                                                            | Просмот                                                            | гр кода страницы                                 | Ctrl+                  | J                                          |
|                                                               |                                                                            | Просмот                                                            | греть код                                        | Ctrl+Shift+            | ·I                                         |

| ſ               | Kedesk Blank N                               | Nanageme 🗙 🗋 demo.kedesk-cloud.m                                                                                               |                                                                                                    | ] 🛛     |
|-----------------|----------------------------------------------|----------------------------------------------------------------------------------------------------|----------------------------------------------------------------------------------------------------|---------|
| ~               | $\rightarrow$ C ()                           | demo.kedesk-cloud.ru/BMM/ActShov                                                                                               | r?ActId=77 ☆ c                                                                                                    | 20      |
| Mc<br>ML<br>ync | С О Печать<br>Всего: 1 лист                  | demo.kedesk-cloud.ru/BMM/ActShov<br>бумаги<br>Печать Отмена<br>(\srvprntk\p5009<br>HP LaserJet M1536dnf MFP<br>Изменить<br>все | r2Actle =77     ★     ★     ★         statistic         statistic         Act NS2         Insuraneopopara finances exported romentors         More area insurant insurant in | 17<br>a |
| Пр              | Копии<br>Раскладка<br>Параметры              | <ul> <li>Например: 1–5, 8, 11–13</li> <li>1 + -</li> <li>Книжная </li> <li>Авусторонняя печать</li> </ul>                      |                                                                                                    |         |
|                 | + Дополни<br>Печатать с по<br>окна (Ctrl+Shi | ітельные настройки<br>мощью системного диалогового<br>ft+P)                                                                    | t<br>t<br>t<br>t<br>t<br>t<br>t<br>t<br>t<br>t<br>t<br>t<br>t<br>t<br>t<br>t<br>t<br>t<br>t                                                                                                    |         |

- 3.2.5. Для принятия БСО от Страховых агентов, необходимо перейти в п.м. «Действия с БСО» / «Приём от агента»;
- 3.2.5.1. В открывшейся экранной форме отобразятся БСО со статусом «Передан агенту»;
- 3.2.5.2. Для приёма БСО необходимо:
  - а. выбрать Страхового агента;
  - b. отфильтровать список по Страховой компании, типу БСО, номеру и / или статуса принятия;
  - с. указать комментарий (при необходимости);
  - d. выбрать БСО;
  - е. нажать на кнопку «Выполнить».

| Kedesk Blank Manageme                                                                | ×                | Agente Mildana<br>12 Contempo |           | - 1         | Press .               | a 📕    | . P         |         |
|--------------------------------------------------------------------------------------|------------------|-------------------------------|-----------|-------------|-----------------------|--------|-------------|---------|
| $\boldsymbol{\leftarrow}$ $\rightarrow$ $\mathbf{C}$ (i) demo.ket                    | desk-cloud.ru/BN | /IM/BlankActions2Post         |           |             |                       |        |             | ☆ 😒 🗄   |
| <b>KE</b> DESK                                                                       | Blank N          | lanagemen                     | t         |             | Оставить              | заявку | Вернуться   | на сайт |
| Действия с БСО                                                                       | Поиск БСО        | Внесение БСО                  | Акты Отче | еты История | Настройки             |        |             |         |
| Действия с Б<br>○ Передача агенту<br><sup>●</sup> Прием от агента<br>○ Передача в СК | CO               |                               |           |             |                       |        |             |         |
| Агент                                                                                | Антонов Ива      | н Петрович                    | -         |             |                       |        |             |         |
| Страховая компания                                                                   | Госстрах         |                               | -         |             |                       |        |             |         |
| Тип БСО                                                                              | OCAFO            |                               | -         |             |                       |        |             |         |
| Номер                                                                                |                  |                               |           |             |                       |        |             |         |
| Статус принятия                                                                      | -                |                               |           |             |                       |        |             |         |
| Комментарий                                                                          |                  |                               |           |             |                       |        |             |         |
| Выбрать все<br>Выполнить Оч                                                          | иистить Вы       | брано: 1                      |           |             |                       |        |             |         |
| Страховая ком                                                                        | пания            | Тип БСО                       | Серия     | Номер       | Агент                 |        | Статус      |         |
| 🗹 🔽 Госстрах                                                                         |                  | ОСАГО                         | EEE       | 000452      | Антонов Иван Петрович | I      | Передан аге | нту     |

- 3.2.6. Для передачи БСО в Страховую компанию, необходимо перейти в п.м. «Действия с БСО» / «Передача в СК»;
- 3.2.6.1. В открывшейся экранной форме отобразятся БСО со всеми статусами, кроме «Передан агенту» и «Сдан в страховую компанию»;
- 3.2.6.2. Для передачи БСО в СК необходимо:
  - а. отфильтровать список по Страховому агенту, Страховой компании, типу БСО, номеру и / или статусу БСО;
  - b. указать комментарий (при необходимости);
  - с. выбрать БСО;
  - d. нажать на кнопку «Выполнить».

|                                                                                     |                  | _                     |      |        | -       | -            | _          |           |         |      |
|-------------------------------------------------------------------------------------|------------------|-----------------------|------|--------|---------|--------------|------------|-----------|---------|------|
| Kedesk Blank Manageme                                                               | ×                | Spreed Workson        |      | 1      |         | C. Second    | - CA - E   |           |         |      |
| $\leftarrow \rightarrow C$ (i) demo.ked                                             | desk-cloud.ru/BN | /IM/BlankActions2Post |      |        |         |              |            |           | ☆       | 2    |
| <b>KE</b> DESK                                                                      | Blank N          | lanagemen             | t    |        |         | Остав        | ить заявку | Вернуться | на сайт | )    |
| Действия с БСО                                                                      | Поиск БСО        | Внесение БСО          | Акты | Отчеты | История | Настройки    |            |           |         |      |
| Действия с Б                                                                        | СО               |                       |      |        |         |              |            |           |         |      |
| <ul> <li>Передача агенту</li> <li>Прием от агента</li> <li>Передача в СК</li> </ul> |                  |                       |      |        |         |              |            |           |         |      |
| Агент                                                                               | Антонов Ива      | н Петрович            | •    |        |         |              |            |           |         |      |
| Страховая компания                                                                  | Госстрах         |                       |      |        |         |              |            |           |         |      |
| Тип БСО                                                                             | ОСАГО            |                       | -    |        |         |              |            |           |         |      |
| Номер                                                                               |                  |                       |      |        |         |              |            |           |         |      |
| Статус БСО                                                                          | -                |                       |      |        |         |              |            |           |         |      |
| Комментарий                                                                         |                  |                       |      |        |         |              |            |           |         |      |
|                                                                                     |                  |                       |      |        |         |              |            |           |         |      |
|                                                                                     |                  |                       |      |        |         |              |            |           |         |      |
| Выбрать все                                                                         |                  |                       |      |        |         |              |            |           |         |      |
| Выполнить Оч                                                                        | вы               | брано: 1              |      |        |         |              |            |           |         |      |
| Найдено: 2                                                                          |                  |                       |      |        |         |              |            |           |         | _ [] |
| Страховая ком                                                                       | пания            | Тип БСО               |      | Серия  | Номер   | Агент        |            | Ста       | тус     |      |
| 🖉 🔽 Госстрах                                                                        |                  | OCAFO                 |      | EEE    | 000456  | Антонов Иван | Петрович   | Офо       | ормлен  | -    |

3.2.7. Просмотр всех Актов приёма-передачи БСО осуществляются через п.м. «Акты»;

| Kedesk Blank Manageme                               |                                                     |                    |              |
|-----------------------------------------------------|-----------------------------------------------------|--------------------|--------------|
| $\leftrightarrow$ $\rightarrow$ C $(i)$ online.kede | sk-cloud.ru/BMM/Acts                                | ☆                  | e 🖉 🕴        |
| KEDESK [                                            | Blank Management                                    | <u>Буянов С.А.</u> | <u>Выйти</u> |
| Список бланков Вн                                   | есение бланков Акты Настройки История Отчеты        |                    |              |
| Период с<br>Тип акта<br>Агент<br>Страховая компания | 19.01.2017 no 19.01.2017<br>- • •<br>- • •<br>- • • |                    |              |

# 3.3. История и отчётность

3.3.1. Для просмотра действий в Системе необходимо перейти в пункт меню «История», выбрать необходимый период и нажать на кнопку «Показать».

| Kedesk Blank Manageme ×                                       | LA                 | , [_   0     | x |
|---------------------------------------------------------------|--------------------|--------------|---|
| ← → C () online.kedesk-cloud.ru/BMM/Hist                      |                    | ☆ <i>2</i> ₀ |   |
| KEDESK Blank Management                                       | <u>Буянов С.А.</u> | <u>Выйти</u> | * |
| Список бланков Внесение бланков Акты Настройки История Отчеты |                    |              | I |
| Период с 19.01.2017 по 19.01.2017<br>Действие - •<br>Показать |                    |              |   |

3.3.2. Для просмотра и печати отчётов в разрезе страховой компании и Страховых агентов, необходимо выбрать пункт меню «Отчёты».

| Kedesk Bl                  | ank Manag | jeme X                        |                              |           |      |   | Le             |                   |
|----------------------------|-----------|-------------------------------|------------------------------|-----------|------|---|----------------|-------------------|
| $\leftarrow \rightarrow G$ | (i) demo  | o.kedesk-cloud.ru/BMM/Stat?Si | tatType=11&Sk=5&Agent=0      |           |      |   |                | <u></u>           |
| KEDI                       | ESk       | Blank Manad                   | gement                       |           |      | В | Вернуться на с | Вернуться на сайт |
|                            | _01       |                               | ,,                           |           | <br> |   |                |                   |
| Список б                   | панков    | Внесение бланков              | Акты Отчеты История          | Настройки |      |   |                |                   |
|                            |           |                               |                              |           |      |   |                |                   |
| По страхо                  | вой комг  | ании                          |                              |           |      |   |                |                   |
| Госстра                    | х         | *                             |                              |           |      |   |                |                   |
| Отчет                      |           |                               |                              |           |      |   |                |                   |
|                            |           |                               |                              |           |      |   |                |                   |
| По агенту                  |           |                               |                              |           |      |   |                |                   |
| -                          |           | Ŧ                             |                              |           |      |   |                |                   |
| Отчет                      |           |                               |                              |           |      |   |                |                   |
|                            |           |                               |                              |           |      |   |                |                   |
|                            |           |                               |                              |           |      |   |                |                   |
|                            |           |                               |                              |           |      |   |                |                   |
| Открыть д.                 | пя печати |                               |                              |           |      |   |                |                   |
| Вид БСО                    | Серия     | Номер Страховая компания      | Статус                       |           |      |   |                |                   |
| Не у агента                |           |                               |                              |           |      |   |                |                   |
| OCAFO                      | EEE       | 000459 Госстрах               | Принят от страховой компании |           |      |   |                |                   |
| OCAFO                      | EEE       | 000460 Госстрах               | Принят от страховой компании |           |      |   |                |                   |
| OCAFO                      | EEE       | 000461 Госстрах               | Принят от страховой компании |           |      |   |                |                   |
| OCAFO                      | EEE       | 000462 Госстрах               | Принят от страховой компании |           |      |   |                |                   |
| OCAFO                      | EEE       | 000463 Госстрах               | Принят от страховой компании |           |      |   |                |                   |
| OCAFO                      | EEE       | 000464 Госстрах               | Принят от страховой компании |           |      |   |                |                   |
| OCAFO                      | EEE       | 000465 Госстрах               | Принят от страховой компании |           |      |   |                |                   |
| OCAFO                      | EEE       | 000466 Госстрах               | Принят от страховой компании |           |      |   |                |                   |
| OCAFO                      | EEE       | 000467 Госстрах               | Принят от страховой компании |           |      |   |                |                   |
| OCAFO                      | EEE       | 000468 Госстрах               | Принят от страховой компании |           |      |   |                |                   |
| OCAFO                      | EEE       | 000469 Госстрах               | Принят от страховой компании |           |      |   |                |                   |
| OCAFO                      | EEE       | 000470 Госстрах               | Принят от страховой компании |           |      |   |                |                   |
| OCAFO                      | EEE       | 000451 Госстрах               | Принят от агента чистый      |           |      |   |                |                   |
| OCAFO                      | EEE       | 000455 Госстрах               | Принят от агента испорченный |           |      |   |                |                   |